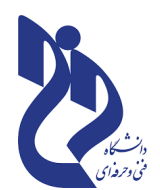

بسمه تعالی وزارت علوم، تحقیقات وفناوری دانشگاه فنی و حرفه ای آموزشکده فنی و حرفه ای دختران اهواز

## **آموزش سمیاد - فایل آموزشی شماره ۴**

**آموزش نحوی ایجاد بانک سوالات چند گزینه ی جهت انتقال به سامانه سمیاد** 

جهت قرار دادن آزمون تستی (چند گزینه ای) به جلسات درس در سامانه سمیاد ،اساتید می توانند سوالات آزمون را در سامانه سمیاد به صورت تک تک وارد و نحوه پاسخگویی و... را نیز برای هر سوال تعیین نمایند ، ولی چنانچه تعداد سوالات برای هر جلسه یا کل درس بیش از چند عدد باشد انجام این کار سخت و وقت گیر خواهد بود ، در یک روش بهتر می توانید سوالات را در قالب یک بانک سوال آماده نموده و به صورت یکجا برای هر یک از جلسات و یا برای کل درس دربخش بانک سوالات آزمون و از طریق گزینه ورود وارد نمایید و سپس نحوه برگزاری آزمون از قبیل تعداد سوالات هر آزمون ، نحوه نمایش هر سوال به دانشجو ، نحوه امتیاز دهی ، تعداد دفعات آزمون و... را تعیین نمایند

## فرمت فایل سوالات چند گزینه ای جهت انتقال به بانک سوالات سامانه سمیاد:

در حالت عادی معمولا سوالات تستی را در یک محیط تایپی مانند word به شکل صورت ذیل یا موارد مشابه تایپ نموده و سپس در قالب wordیا pdf استفاده می نمایید

| ۱۷- برا <mark>ی قرار دادن</mark> یک برنا                                    | به در startup چند روش وجود دارد؟                                                              |  |  |  |
|-----------------------------------------------------------------------------|-----------------------------------------------------------------------------------------------|--|--|--|
| الف) استفاده از ویزارد                                                      | ب) استفاده از باز کردن پوشه منویstart                                                         |  |  |  |
| ج) گزینه الف و ب                                                            | د) با استفاده از پنجره folder option                                                          |  |  |  |
| ۸۱- نسخه های منذمن قبا                                                      | ی برامه های کاربردی تحت آنوا معمولا تنظیمات XP                                                |  |  |  |
| ۱۸- نسخه های ویندوز قبل<br>بیک بندی چکنتا مفید اید                          | ازXP وبرنامه های کاربردی تحت آنها معمولا تنظیمات<br>مه فایامای قبل می دادند؟                  |  |  |  |
| ۱۸- نسخه های ویندوز قبل<br>پیکربندی وکنترل خود را در<br>الف ) ini Sstem ini | ازXP وبرنامه های کاربردی تحت آنها معمولا تنظیمات<br>چه فایلهایی قرار می دادند ؟<br>Boot ini(  |  |  |  |
| ۱۸- نسخه های ویندوز قبل<br>پیکربندی وکنترل خود را در<br>الف) Sstem.ini      | ازXP وبرنامه های کاربردی تحت آنها معمولا تنظیمات<br>چه فایلهایی قرار می دادند ؟<br>ب)Boot.ini |  |  |  |

وليكن در حال حاضر در سامانه سمياد ورود مجموعه سوالات با فرمت هاى ذيل امكانپذير مى باشد :

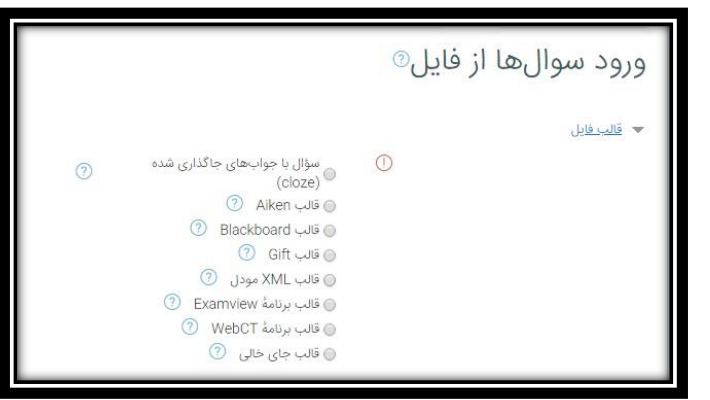

بنابراین لازم است سوالات به یکی از فرمت های قابل قبول تبدیل گردد ، برای این منظور پیشنهاد می گردد از فرمت GIFT استفاده گردد .

تهیه فایل سوالات چند گزینه ای با فرمت GIFT :

جهت تبدیل سوالات خود به فرمت نوع GIFT مراحل ذیل را به ترتیب انجام دهید : ۱- یک فایل متنی از نوع NOTE PAD باز کنید . ۲- سوالات را با شرایط ذیل تایپ کنید . سوال را تایپ کنید و انتهای سوال علامت ؟ قرار دهید . در سطر بعد از آن علامت { تایپ کنید . سپس گزینه ها را در سطر های بعدی تایپ کنید ، توجه داشته باشید در هر سطر یک گزینه باید تایپ گردد ، در جلوی گزینه ی که پاسخ صحیح سوال است علامت = و در جلوی گزینه های که غلط هستند علامت دهید .

پس از اتمام گزینه ها در سطر بعد علامت } را تایپ کنید .

۳- بین هر سوال با سوال بعدی یک خط خالی قرار دهید . و سپس سوال بعدی را تایپ نمائید .

|               | azmoonforsamyad.txt - Notepad                                         |                                                                                                    |  |  |  |  |  |
|---------------|-----------------------------------------------------------------------|----------------------------------------------------------------------------------------------------|--|--|--|--|--|
| در انتهای متن | File Edit Format View Help                                            |                                                                                                    |  |  |  |  |  |
| سوال علامت ؟  | ی و مشاهده آسان صفحات وب بکار برده می شود را <del>چه می گویند ؟</del> | نرم افزار هایی که با هدف دسترسی و مشاهده آسان صفحات وب بکار برده می شود را چه می <del>گویند ؟</del><br> |  |  |  |  |  |
| بگذارید .     | وب=<br>چندرسانه ای~                                                   | در جلوی گزینه های اشتباه علامت                                                                          |  |  |  |  |  |
|               | کوکه م                                                                | ~                                                                                                    |  |  |  |  |  |
| کر جنوی       | }                                                                     | قرار داده شود .                                                                                         |  |  |  |  |  |
| گزینه صحیح    | كداميكيانه مفارد ذيبر بكيمر فركر معرياته                              |                                                                                                    |  |  |  |  |  |
| (جواب سوال    | {<br>~photoshap                                                       |                                                                                                    |  |  |  |  |  |
| )علامت =      | ~word                                                                 |                                                                                                    |  |  |  |  |  |
| قرار داده شود | =IE<br>~POWERPOINT                                                    | بین هر سوال با سوال بعدی یک خط خالی                                                                     |  |  |  |  |  |
|               | }                                                                     | بگذارید و سپس سوال بعدی را به همین روش                                                                  |  |  |  |  |  |
| •             |                                                                       | <i>۲</i> ات                                                                                             |  |  |  |  |  |
|               |                                                                       | قابت مید.                                                                                               |  |  |  |  |  |
|               |                                                                       |                                                                                                    |  |  |  |  |  |
|               |                                                                       |                                                                                                    |  |  |  |  |  |
|               | <u>(</u>                                                              |                                                                                                    |  |  |  |  |  |

۵- پس از تایپ کلیه سوالات به منوی FILE گزینه SAVE AS رفته ،و پس از تعیین نام و محل ذخیره سازی فایل، گزینه Encoding را بر روی UTF-8 قرار دهید و فایل خود را SAVE کنید.

|              | 1 | Save As                                           |                                   | ×               |
|--------------|---|---------------------------------------------------|-----------------------------------|-----------------|
|              |   | Deskt                                             | top > • • • Search De             | isktop 👂        |
|              | 1 | Organize 🔻 Ne                                     | ew folder                         | ₩= <b>▼</b> (2) |
|              |   | ☆ Favorites ■ Desktop ▶ Downloads ₩ Recent Places | s E 2001<br>System Folder         | E               |
|              | s | ☐ Libraries ☐ Documents ↓ Music                   | Computer<br>System Folder         |                 |
|              |   | Pictures                                          | Network<br>System Folder          |                 |
| انتخاب گزينه |   | 19년 Computer                                      | - Google.Chrome.81.0.4044.113.x64 | -               |
| UTF-8        |   | File name:                                        | azmoonforsamyad.txt               | •               |
|              |   | Save as type:                                     | : Text Documents (*.bxt)          | <b></b>         |
|              |   | Alide Folders                                     | Encoding: UTF-8   ANSI  Lincode   | Cancel          |
|              |   | -                                                 | Unicode big endian<br>UTF-8       |                 |

در راهنمای مربوط به بنحوی بر گزاری آزمون در سمیاد ، نحوه انتقال سوالات تهیه شده با فرمت GIFT را توضیح خواهیم داد .